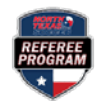

## **REQUESTING AN ASSESSMENT**

Step 1: Log in at <u>https://ntxreferees.omgtsys.com</u> by clicking on Member Sign In.

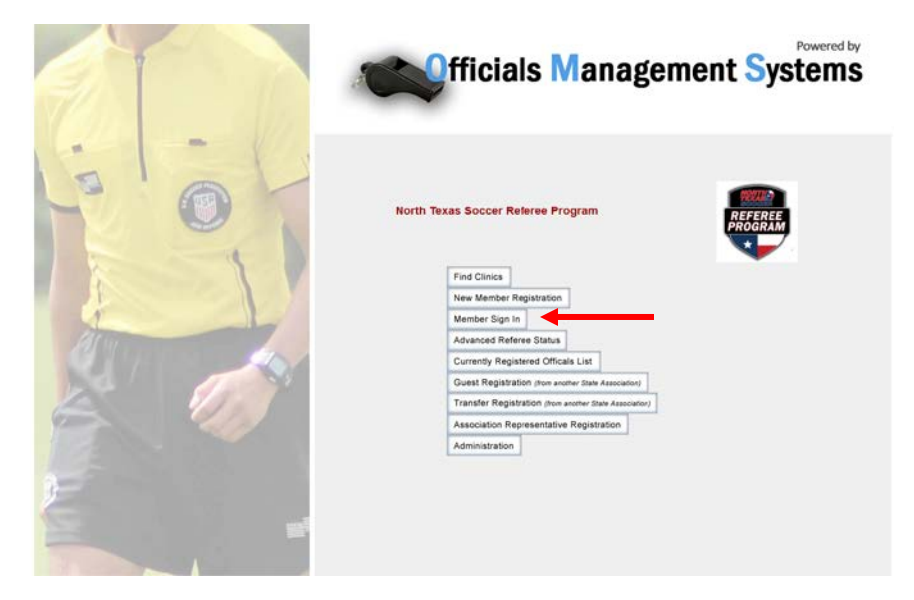

**Step 2:** Log in using your primary email as your username and your password\* and click **Login** button.

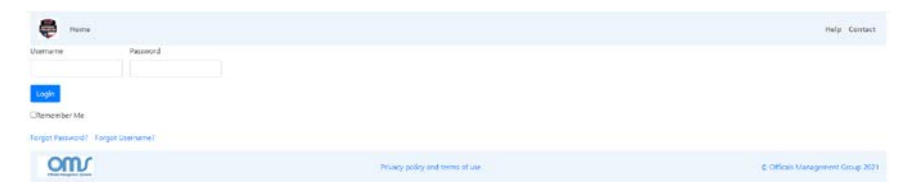

\*First time log in password is LAST NAME (all caps). You will be prompted to create a new password.

**Step 3:** On the **Home** page, **c**lick on **Advancement** from top menu and choose the third option—**Request Assessment**.

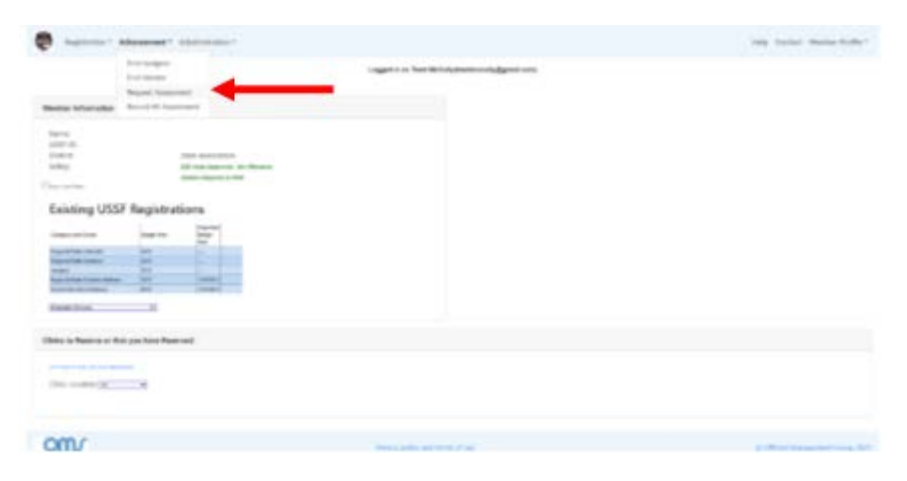

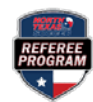

## **REQUESTING AN ASSESSMENT**

Step 4: Complete all the information in the Request / Register Assessment page. Once all information has been completed, select Submit.

|              | <b>F</b> 1000                            |                                 |                     |                                                 |
|--------------|------------------------------------------|---------------------------------|---------------------|-------------------------------------------------|
|              |                                          | and requestion on assessment up | a build abands have | in to passanthis more entired by an Antonio     |
|              |                                          | Assessor Travel expe            | snees may be charp  | ed to you for the assessment.                   |
| (            | Assessment Type                          | Referee Level that Assessn      | nent is for:        | Registration Year assessment is to be used for: |
|              | Upgrade 👻                                | Regional/State Referee          | *                   | C 2021                                          |
|              |                                          |                                 |                     | * 2022                                          |
|              | Position Being Assessed                  | Game Type                       | Your District D     | Director of Assessments                         |
|              | Referee 👻                                | Adult 👻                         | State Assoc         | sation - DDA: Bryan Roslund 👻                   |
| <b>→</b> く : | Game Date Game Si<br>mm/dd/yyyy ex: 1:00 | tart Time<br>pm                 |                     |                                                 |
|              | 2/15/20 1:00pr                           | m                               |                     |                                                 |
|              | Field Location City                      | Game State                      |                     |                                                 |
| 1            | ex NEMP #1. City                         | Alaska                          | ~                   |                                                 |
|              | ABC Field, Amoshere                      |                                 |                     |                                                 |

If the game is within 10 days of the request, you will receive a warning and need to click **Submit** again to proceed.

| Prend Submit august if you with to request the answerment anyway |                                   |  |  |  |
|------------------------------------------------------------------|-----------------------------------|--|--|--|
|                                                                  |                                   |  |  |  |
|                                                                  |                                   |  |  |  |
| Canot Salena                                                     |                                   |  |  |  |
| Minary policy and terms of an                                    | © Official Management George 2021 |  |  |  |

WARNERS This assessment request to less than 10 autobiog days from the match? There may not be time to get an assessor.

**Step 5:** Once the Assessment Request is submitted, the **Assessment Fee** will appear in green on your **Home Page**. Select the **Click here to Complete Requests and Pay Fees** button to pay your assessment fee.

| Registration* A                                                                                                    | dvancemant *     | Administration *                                                                                                    | Hulp Contact Member Profile *                                                                                                    |
|----------------------------------------------------------------------------------------------------|------------------|----------------------------------------------------------------------------------------------------|----------------------------------------------------------------------------------------------------|
|                                                                                                    |                  |                                                                                                    | Logged in as Twell McColytrantencool/ggmul.com)                                                                                                    |
| Member Information                                                                                                    |                  |                                                                                                    | Completing your Request and Paying Fees                                                                                                    |
| Hanne<br>USST-DE<br>Detricte<br>Safary<br>Extension to the<br>Extension of the Constraint<br>Compare of Grade<br>Experiments insteam<br>Repearing the American<br>Repearing the American<br>Re | Registrat        | There M College<br>2015-2017-21-21-21-21-40000<br>State A Autoparty 4-0.00mems<br>Tablem Registrat 4-0.00mems<br>Tablem Registrat 4-0.00mems | Space Requests and Associated Fees:   Space Requests and an and the field of the space request   Table Fees Space   State Fees Space   State Fees Space   State Fees Space   State Fees Space   State Fees Space   State Fees Space   State Fees Space   State Fees Space |
| Clinics to Reserve or that                                                                                                    | l you have Reser | ved                                                                                                    |                                                                                                    |
| Cirric Location (#                                                                                                    |                  |                                                                                                    |                                                                                                    |
| om                                                                                                    |                  |                                                                                                    | Privacy policy and terms of use ID OBCalls Management Group                                                                                                    |

**Step 6:** On the **Pay Fees** page, you must select Credit Card or Check/Money Order. NOTE: North Texas Soccer requires payment by credit card only, so the Check/Money Order option will be grayed out and not available. Once you make this selection, press the **Click Here to Pay** button.

|                                                  | Pay fees                                                                                                    |
|--------------------------------------------------|----------------------------------------------------------------------------------------------------|
|                                                  | Fee Items                                                                                                    |
| You have pending fee                             | as for the following items. Please fill out billing information below and submit payment to complete your orde |
| Upgrade Assessment #<br>2/15/2621                | R3 Originally activeduled 370.00                                                                               |
| Total Fees: \$70.90                              |                                                                                                    |
| "Registration Fee" ref<br>"Clinic Fee" refers to | ers to USSF registration.<br>a clinic enrollment fee.                                                          |
| If this list of items is i                       | ncomplete, or needs to be changed, please set here to return to your Home page to adjust your order.           |
| Click here to view the C                         | DMSS8 Refund Policy.                                                                                           |
| Click tere to email OM                           | ISSB about your registration or payment.                                                                       |
| Phone Help: Call 832                             | -577-7191 for assistance.                                                                                      |
| Billing Infor                                    | mation                                                                                                    |
| Payment Type                                     |                                                                                                    |
| RCelli Cary OChesh Noray                         | 0w                                                                                                    |

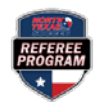

## **REQUESTING AN ASSESSMENT**

**Step 7:** Enter your credit card information. Complete this information and select the Pay button.

|                 |                                   | Pa                                       | ay fee | s            |
|-----------------|-----------------------------------|------------------------------------------|--------|--------------|
|                 | (                                 | Fe                                       | e Iten | 15           |
| ollowing item   | U U                               | U                                        | 0      | nd submit pa |
| y scheduled     | Officials Man<br>Payme<br>mn45day | agement Sys<br>ant of Fees<br>@gmail.com | 5      |              |
| F registration. |                                   |                                          |        |              |
| ollment fee.    | Card numb                         | er                                       | 8      |              |
| , or needs to   | MM / YY                           | CVC                                      |        | r Home pag   |
| und Policy.     | Remember                          |                                          |        |              |
| your registra   |                                   |                                          |        |              |
| for assistance  | Pay                               | \$70.00                                  |        |              |
| n               |                                   |                                          |        |              |
|                 |                                   |                                          |        |              |

**Step 8:** After payment has been submitted, the Assessment Request will be forwarded to your SDA. You will receive an email once an assessor has been assigned to your game.